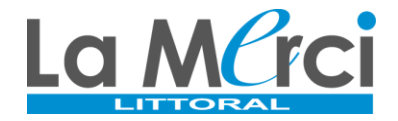

Étape 1 : Se connecter au lien de préinscription en ligne :

## https://preinscriptions.ecoledirecte.com/?RNE=0342175E&ETAB=02

Informations importantes :

- Les champs obligatoires apparaissent en rouge.
- Saisir les informations en MAJUSCULE sans accent.
- Les informations saisies seront utilisées tout au long de la scolarité de l'élève → éviter au maximum les erreurs.

Étape 2 : Saisir les renseignements du premier responsable

Étape 3 : Cliquer sur « Ajouter un conjoint » (parents non séparés) ou « Ajouter un responsable à une autre adresse » (parents séparés) et saisir les renseignements du second responsable

+ Ajouter un conjoint + Ajouter un responsable à une autre adresse

Attention : La saisie des informations du second responsable est obligatoire

Étape 4 : Saisir les renseignements de l'élève

Attention : Il est important de renseigner l'adresse mail et le numéro de portable de l'élève car ces coordonnées seront rattachées au compte École Directe de ce dernier et serviront à la récupération des mots de passe oubliés.

Etape 6 : Saisir les options demandées

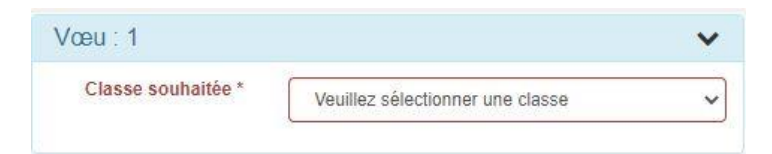

Etape 7 : Renseigner les informations complémentaires

Etape 8 : Joindre les pièces de dossier (en format PDF)

Etape 9 : Envoyer la demande

Etape 10 : Vérifier les informations saisies et confirmer l'envoi du dossier en cliquant sur « Valider et envoyer mon dossier »

H Valider et envoyer mon dossier

Conseil : Nous vous conseillons d'imprimer la demande